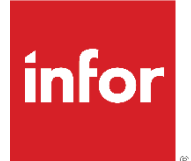

# ACME Crib App User Guide

Version 1.0

#### Copyright © 2022 Infor

#### Important Notices

The material contained in this publication (including any supplementary information) constitutes and contains confidential and proprietary information of Infor.

By gaining access to the attached, you acknowledge and agree that the material (including any modification, translation or adaptation of the material) and all copyright, trade secrets and all other right, title and interest therein, are the sole property of Infor and that you shall not gain right, title or interest in the material (including any modification, translation or adaptation of the material) by virtue of your review thereof other than the non-exclusive right to use the material solely in connection with and the furtherance of your license and use of software made available to your company from Infor pursuant to a separate agreement, the terms of which separate agreement shall govern your use of this material and all supplemental related materials ("Purpose").

In addition, by accessing the enclosed material, you acknowledge and agree that you are required to maintain such material in strict confidence and that your use of such material is limited to the Purpose described above. Although Infor has taken due care to ensure that the material included in this publication is accurate and complete, Infor cannot warrant that the information contained in this publication is complete, does not contain typographical or other errors, or will meet your specific requirements. As such, Infor does not assume and hereby disclaims all liability, consequential or otherwise, for any loss or damage to any person or entity which is caused by or relates to errors or omissions in this publication (including any supplementary information), whether such errors or omissions result from negligence, accident, or any other cause.

Without limitation, U.S. export control laws and other applicable export and import laws govern your use of this material, and you will neither export or re-export, directly or indirectly, this material nor any related materials or supplemental information in violation of such laws or use such materials for any purpose prohibited by such laws.

#### Trademark Acknowledgements

The word and design marks set forth herein are trademarks and/or registered trademarks of Infor and/or related affiliates and subsidiaries. All rights reserved. All other company, product, trade, or service names referenced may be registered trademarks or trademarks of their respective owners.

Publication Information

Release: ACME Crib App User Guide

Publication date: April 29, 2022

### Contents

| Contents           | 3    |
|--------------------|------|
| About this guide   | 4    |
| Intended audience  | 4    |
| Contacting Infor   | 4    |
| Dverview           | 5    |
| nstallation        | 6    |
| Document history   | . 12 |
| Net change history | . 13 |

### About this guide

This guide describes the installation and operation of ACME Crib app. It contains real-life examples of applications built on the Mongoose framework.

#### Intended audience

This guide is intended for users who are integrating Mongoose with Infor Go, so they can run applications seamlessly from their mobile device.

For a live demo for ACME Crib app, click <u>here</u>.

#### Contacting Infor

If you have questions about Infor products, go to Infor Concierge at <u>https://concierge.infor.com/</u> and create a support incident.

### Overview

You can use Mongoose to integrate with Infor Go, so you can run applications seamlessly from your device.

For a live demo for ACME Crib app, click <u>here</u>.

#### Installation

Use these procedures to download and install ACME Crib App. Ensure that you have watched the video linked in the overview before getting started.

#### Installing ACME Crib app

- 1. From the Mongoose environment, go to Select Form.
- 2. In the **Filter** section, specify **deployment**.
- 3. Verify that the **Select by Name Instead of Caption** check box is selected and the **Case-sensitive** check box is cleared.
- 4. Select **Deployment** from the list.
- 5. Click OK.

|                               |                     | 0 💌 | - ∰ - ≯ | * <i>1</i> | Ф       | Ø |         |   |
|-------------------------------|---------------------|-----|---------|------------|---------|---|---------|---|
|                               |                     |     |         |            |         |   |         |   |
|                               |                     |     |         |            |         |   |         |   |
| Select                        | Form                |     |         |            |         |   |         | × |
|                               | Name                |     |         |            |         |   | Caption |   |
| Deployment                    | 4-1-                |     |         | Dep        | loyment |   |         |   |
| DeploymentBa                  | tchImport           |     |         |            |         |   |         |   |
| DeploymentFo                  | rmTransferDemo      |     |         |            |         |   |         |   |
| DeploymentMe                  | erge                |     |         |            |         |   |         |   |
| Deploymentaw                  | sigera              |     |         |            |         |   |         |   |
|                               |                     |     |         |            |         |   |         |   |
|                               |                     |     |         |            |         |   |         |   |
|                               |                     |     |         |            |         |   |         |   |
|                               |                     |     |         |            |         |   |         |   |
|                               |                     |     |         |            |         |   |         |   |
|                               |                     |     |         |            |         |   |         |   |
|                               |                     |     |         |            |         |   |         |   |
| Select by Na                  | ame Instead of Capt | ion |         |            |         |   |         |   |
| <ul> <li>Filter ——</li> </ul> |                     |     |         |            |         |   |         |   |
| All containing:               | deployment          |     |         |            |         |   |         |   |
| / in containing.              | acproyment          |     |         |            |         |   |         |   |
|                               | Case-sensitive      |     |         |            |         |   |         |   |
|                               |                     |     |         |            |         |   |         |   |
|                               |                     |     |         | Canael     | _       |   |         |   |

6. In the Deploy Applet section, specify the location of the **Mongoose Crib App Demo.zip** file in the Source File field.

Optionally, click the ellipsis icon to locate the file.

| Deployment a <sup>k</sup> k <sup>7</sup> X |                |                 |                            |                               |                   |                             |                  |         |  |
|--------------------------------------------|----------------|-----------------|----------------------------|-------------------------------|-------------------|-----------------------------|------------------|---------|--|
|                                            | Profile Name   | Access As       | Object Prefix              | Script Application Database   | Include data      | Script Forms Database       | Script Objects D | atabase |  |
| 1)                                         | ACME           | (null)          |                            |                               |                   |                             |                  | 2       |  |
| 2                                          | PortalAK       | InforOS_        | PortalAK_                  |                               |                   |                             |                  | 4       |  |
| *                                          |                |                 |                            |                               |                   |                             |                  |         |  |
|                                            |                |                 |                            |                               |                   |                             |                  |         |  |
|                                            |                |                 |                            |                               |                   |                             |                  |         |  |
|                                            | Export u       | sing AccessAs a | and Object Prefix          | O Export us                   | sing forms, selec | ted items and referenced it | ems              |         |  |
| E                                          | xport Applet - |                 |                            |                               |                   |                             |                  |         |  |
| -                                          | nport/ipprot   | Profile Name:   | ACME                       |                               |                   |                             |                  |         |  |
|                                            |                | Access As:      | (null)                     | • 0                           |                   |                             |                  |         |  |
|                                            |                | Object Prefix:  |                            |                               |                   |                             |                  |         |  |
|                                            |                |                 | Script Application Data    | base                          | 🗸 Include data    |                             |                  |         |  |
|                                            |                |                 | Script Forms Database      |                               | Scope: Vend       | lor –                       |                  |         |  |
|                                            |                |                 | Script Objects Databas     | e                             |                   |                             |                  |         |  |
|                                            |                | Output:         |                            |                               |                   |                             |                  |         |  |
|                                            |                |                 | Create Scripts             | View Log                      |                   |                             |                  |         |  |
|                                            | anlau Anniat   |                 |                            |                               |                   |                             |                  |         |  |
| D                                          | epioy Appier   | Reurse File:    |                            |                               |                   |                             |                  |         |  |
|                                            |                | Source File.    | C:\Users\jtran\Desktop\Dat | aviewer\Deployment Import.zip |                   |                             |                  |         |  |
|                                            |                |                 | Execute Scripts            | View Log                      |                   |                             |                  |         |  |
|                                            |                |                 |                            |                               |                   |                             |                  |         |  |
|                                            |                |                 |                            |                               |                   |                             |                  |         |  |

- 7. Click Execute Scripts.
- 8. To unload your cache, click Form and select Definition > Unload All Global Form Objects.

Optionally, press Ctrl + U on your keyboard.

#### Installing Form Sync

- 1. From the Mongoose environment, go to **Select Form**.
- 2. In the **Filter** section, specify **formsync**.
- 3. Verify that the **Select by Name Instead of Caption** check box is selected and the **Case-sensitive** check box is cleared.
- 4. Select **FormSync** from the list.
- 5. Click OK.

Installation

=

| xplorer | Form - | Edit -       | View -             | Winde        | ow ≁ H | lelp - |                 |   |
|---------|--------|--------------|--------------------|--------------|--------|--------|-----------------|---|
|         |        |              |                    |              | *      |        |                 |   |
|         |        |              |                    |              |        |        |                 |   |
|         | - 6    |              |                    |              |        |        |                 |   |
|         |        | 🛟 Sele       | ect Forn           | ו            |        |        |                 | × |
|         |        |              |                    | Name         |        |        | Caption         |   |
|         |        | FormSynd     | Cuenti land        |              |        |        | Form Sync       |   |
|         |        | FormSynd     | :EventHand<br>:Log | er           |        |        | FormSync Log    |   |
|         |        | FormSynd     | Script             |              |        |        | FormSync Script |   |
|         |        |              |                    |              |        |        |                 |   |
|         |        |              |                    |              |        |        |                 |   |
|         |        |              |                    |              |        |        |                 |   |
|         |        |              |                    |              |        |        |                 |   |
|         |        |              |                    |              |        |        |                 |   |
|         |        |              |                    |              |        |        |                 |   |
|         |        |              |                    |              |        |        |                 |   |
|         |        |              |                    |              |        |        |                 |   |
|         |        | Colort I     | w Nome Inc         | load of Cont | ion    |        |                 |   |
|         |        |              | by Marile Ins      | leau oi Capi | ion    |        |                 |   |
|         |        | - Filter     | -                  |              |        |        |                 |   |
|         |        | All containi | ing: forms         | nc           |        |        |                 |   |
|         |        | 1            |                    |              |        |        |                 |   |
|         |        |              | Ca                 | se-sensitive |        |        |                 |   |
|         |        |              | Ca                 | se-sensitive |        |        |                 |   |

- 6. Select both **Source** and **Target** as your current environment.
- 7. Click OK.
- 8. Click Utilities.

### Installing Form Permissions

- 1. From the Mongoose environment, go to Select Form.
- 2. In the **Filter** section, specify **UsersMaint**.
- 3. Verify that the **Select by Name Instead of Caption** check box is selected and the **Case-sensitive** check box is cleared.
- 4. Select **UsersMaint** from the list.
- 5. Click OK.

| Name                              | Captio      | n |
|-----------------------------------|-------------|---|
| JsersMaint                        | Users       |   |
| UsersMaint_CP                     | Users       |   |
| UsersMaintQuery                   | Users Query |   |
|                                   |             |   |
|                                   |             |   |
|                                   |             |   |
|                                   |             |   |
|                                   |             |   |
|                                   |             |   |
|                                   |             |   |
|                                   |             |   |
|                                   |             |   |
|                                   |             |   |
|                                   |             |   |
| Select by Name Instead of Caption |             |   |
| Filter                            |             |   |
|                                   | ]           |   |
|                                   |             |   |
| Il containing: usersmaint         |             |   |
| Il containing: usersmaint         |             |   |

6. To filter the results, specify the User Description or User Name.

#### Installation

| s |                             |                                                                                           | م <sup>د</sup> | ¥، | • |
|---|-----------------------------|-------------------------------------------------------------------------------------------|----------------|----|---|
|   | User Name                   | User Name: Aamir.Meman@infor.com Super User                                               |                |    |   |
|   | Aamir.Meman@infor.com       |                                                                                           |                |    |   |
|   | abhishek.shetti@infor.com   | User Description: Aamir Mahmedfiroj Meman                                                 |                |    |   |
|   | aisan.maghsoodi@infor.com   | Workstation Domain/ID: DF1913BA-AAD5-4CAA-813C-FB452FC49150                               |                |    |   |
|   | aKarter                     |                                                                                           |                |    |   |
|   | Alicia.An@infor.com         | User Password:                                                                            |                |    |   |
|   | amena.khan@infor.com        | Confirm Password:                                                                         |                |    |   |
|   | andrew.kopas@infor.com      | X manufacture                                                                             |                |    |   |
|   | andy.Johnson@infor.com      | Editing Permissions: Site Developer + User Modules Row Authorizations User Authorizations | tions          |    |   |
|   | ANIKO.KOSZO@INFOR           | Groups Login Information E mail Address Source Control                                    |                |    |   |
|   | Aravind.Gondra@infor.com    | Groups Login mormation E-mail Address Source Control                                      |                |    |   |
|   | Ardie.Aquino@infor.com      | Group Name Group Description *Primary Group                                               | ^              |    |   |
|   | Arjan.Hammink@infor.com     | 1 Infor-SystemAdministrator Infor Administration Group                                    |                |    |   |
|   | Ashok.Gangisetty@infor.com  | 2 AttributeServiceCaller This is an IFS role that allows the user to                      | ]              |    |   |
|   | austin.niemeier@infor.com   | 3 DataAdministrator This is an IFS role that allows the user to                           | j              |    |   |
|   | Austin.Preece@infor.com     | 4 HOMEPAGES-Administrator Users with this role are Administrators in                      | j              |    |   |
|   | balasubrahmanyam.nacha      | 5 HOMEPAGES-ContentAdministrator Users with this role are Content Administr               | j              |    |   |
|   | Bas.Blankesteijn@infor.com  | 6 HOMEPAGES-User Users with this role have access to Home                                 | )              |    |   |
|   | Bblake@infor.com            | 7 IFS-AuditAdministrator User having this role can configure audit r                      | ]              |    |   |
|   | ben.harbron@infor.com       | 8 IFS-AuditReportUser User having this role can view audit reports.                       | j              |    |   |
|   | Boaz.Fontijn@infor.com      | 9 IFS-ExternalEntityAdmin Administrators having this security role ca                     | ]              |    |   |
|   | bob.beynon@infor.com        | 10 IFS-MonitorAdministrator User having this role can configure monit                     | j              |    |   |
|   | Bojan.Rafajloski@infor.com  | 11 IFS-MonitorReportUser User having this role can view monitoring                        | ) ~            |    |   |
|   | bradley.stillwell@infor.com | Group Authorizations Copy Groups From User                                                |                |    |   |
|   | brian pearce@infor.com      |                                                                                           |                |    |   |

7. Select a common group and click the **Group Authorizations** button.

For Single user access, click **User Authorization**.

- 8. Unload the cache for **ACME\_App**:
  - a. On the modal form pop-up, add a new record.
  - b. For the Object name, select or specify **ACME\_App**
  - c. Click Save.
  - d. Click Form and select Definition > Unload All Global Form Objects.
- 9. Unload the cache for VAL\_ItemsTile:
  - a. On the modal form pop-up, add a new record.
  - b. For the Object name, select or specify ACME\_App
  - c. Click Save.
  - d. Click Form and select Definition > Unload All Global Form Objects.

| Form Sync                                                               | א <sup>ע</sup> ע <sup>א</sup> |
|-------------------------------------------------------------------------|-------------------------------|
| Synchronization options Restore Defaults Export Settings Import Setting | ings Utilities                |
| Synchronization base level: Vendor v                                    | Configurations                |
| Only process objects changed at the synchronization base level          | View Log                      |
| Delete only matching base level forms and objects                       |                               |
| Process scripts as single objects Log d                                 | detail: Main Actions -        |
| Forms Explorer Global Objects                                           | <b>*</b>                      |
| How to handle customized forms in the Target configuration              |                               |
| O Leave customized forms untouched                                      |                               |
| O Remove customized forms V Prompt before removal                       |                               |
| Merge customized forms with base-level forms     Merge options          |                               |
| O Do not process forms                                                  |                               |
| Filter                                                                  |                               |
| Form Name:                                                              |                               |
| Show only forms with customized versions                                |                               |
| Runtime changes —                                                       |                               |
| Remove runtime changes when form replaced                               |                               |
| Method and global script parameters                                     |                               |
| Check signatures for parameter mismatches                               |                               |
| Compare parameters by name                                              |                               |
|                                                                         |                               |
|                                                                         | Cursheening                   |
|                                                                         | synchronize                   |

- 9. Click the Licenses tab and select Refresh Form List.
- 10. Scroll to find ACME\_App and VAL\_ItemsTile and select the check box.
- 11. Click Generate Form License.
- 12. To unload your cache, click **Form** and select **Definition > Unload All Global Form Objects**.

Optionally, press Ctrl + U on your keyboard.

### Document history

| Version | Date       | Comments                     |
|---------|------------|------------------------------|
| 1.0     | 2022-04-29 | Initial version TECDOC-11588 |

## Net change history

| Date       | Description                  | KB article |
|------------|------------------------------|------------|
| 2022-04-29 | Initial version TECDOC-11588 |            |